## Introdução

- Este documento descreve o procedimento e as precauções para a actualização do firmware do receptor de NAVEGAÇÃO/MULTIMÉDIA 2011.
- Se ocorrer algum erro enquanto actualiza o firmware, o receptor de NAVEGAÇÃO/MULTIMÉDIA 2011 poderá ficar inutilizado. Assegurese de que lê cuidadosamente o procedimento que se segue e as precauções, antes de actualizar o firmware.

#### **Modelos visados**

# Este actualizador pode ser usado para actualizar o firmware dos seguintes modelos:

| DNX7180   | DNX7280BT | DNX7380BT | DNX7380BTM |
|-----------|-----------|-----------|------------|
| DNX7480BT | DNX6980   | DNX6180   | DNX6040EX  |
| DNX6480BT | DNX5180   | DNX5280BT | DNX5380    |
| DNX5380BT | DNX5380M  | DNX5580BT | DNX4280BT  |

#### **Firmware visado**

Este actualizador pode ser usado para actualizar a seguinte versão de firmware:

Versão 1.8.0 ou anterior

Para confirmar a versão de firmware: consulte "Verificar a Versão de Firmware" abaixo, onde poderá obter informação sobre a forma de verificar a versão do firmware.

Ao executar esta actualização, a versão do firmware passará a "Ver. 1.9.0".

# Criação do Suporte de Actualização

Crie o suporte de actualização no seu PC.

- 1. Transfira as actualizações do site da internet.
- 2. Descomprima o ficheiro transferido.
- 3. Copie o ficheiro descomprimido para o topo da hierarquia no dispositivo de memória USB (sem criar qualquer pasta).

# $\square$

- Recomenda-se que o suporte de actualização seja um dispositivo de memória USB.
- Pode também copiar o actualizador para um dispositivo com ficheiros áudio e actualizar o firmware a partir daí.
- A actualização não pode ser realizada se o ficheiro for copiado para dentro de uma pasta.
- Se o nome de ficheiro do actualizador for alterado, a actualização não poderá ser realizada.

## Verificar a Versão de Firmware

1. Prima o ícone [Setup (Conf)] para afixar o ecrã de Menu de Configuração.

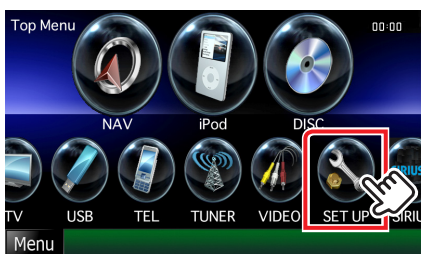

2. Prima o ícone [Software] para apresentar o ecrã de Informação de Software.

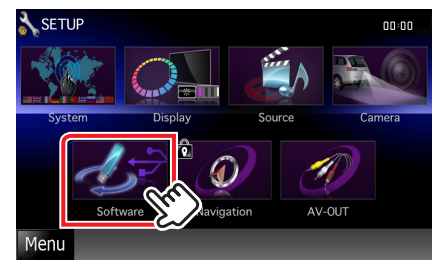

3. Verifique a versão.

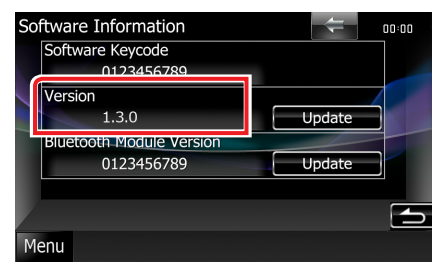

## Actualizar o Programa

- 1. Ligue o dispositivo de memória USB.
- Quando um ficheiro de áudio é reproduzido ou a mensagem "No Media file" (Sem ficheiro de média) é exibida, prima o botão [MENU] e seleccione a opção "STANDBY" (estado de espera).
- 3. Prima o ícone [Setup (Conf)] para afixar o ecrã de Menu de Configuração.
- 4. Prima o ícone [Software] para afixar o ecrã de Informação de Software.
- 5. Prima o ícone [Update (Actualizar)] para iniciar a actualização (demora cerca de 5 minutos).

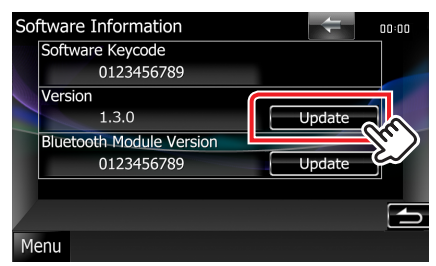

**Cuidado:** O ecrã pode ficar vazio durante alguns segundos. Não retire o dispositivo de memória USB nem desligue a alimentação durante o Procedimento de Actualização.

- 6. Ecrãs System Reboot & Software Update
- Logo que o ecrã "Update Completed" (Actualização concluída) se afixe, retire o dispositivo de memória USB e reinicie a máquina.
- Verifique se a versão de firmware está actualizada. Para isso, consulte "Verificar a Versão de Firmware".
  Se aparecer "Ver 1.9.0", isso significa que a versão do firmware foi actualizada com êxito.

### Precauções

- A actualização não pode ser executada com outro suporte.
- Assegure-se de que estaciona o carro num local seguro antes de fazer a actualização. Mantenha o motor em funcionamento para evitar que a bateria se esgote.
- Não desligue o motor nem a alimentação do receptor de NAVEGAÇÃO/MULTIMÉDIA durante a actualização. A actualização não pode ser realizada correctamente e o receptor de NAVEGAÇÃO/ MULTIMÉDIA pode ficar inutilizável.